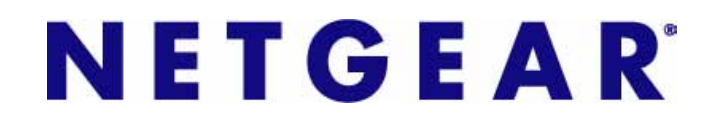

# Firewall Defaults and Some Basic Rules

## ProSecure UTM Quick Start Guide

This quick start guide provides the firewall defaults and explains how to configure some basic firewall rules for the ProSecure Unified Threat Management (UTM) Appliance. For information about more complicated firewall features, and for complete configuration steps, see the *ProSecure Unified Threat Management (UTM) Appliance Reference Manual*, available at *http://downloadcenter.netgear.com*.

This quick start guide contains the following sections:

- Default Firewall Rules and General Security Settings
- Create a Firewall Rule for a Public Server
- Create a Firewall Rule for a Secondary WAN IP Address
- For More Information

# **Default Firewall Rules and General Security Settings**

The default firewall rules and general network security settings should work well for many business networks, and you do not need to change these settings for correct functioning of the UTM. The default settings are listed in the following table.

| Security Feature                                                                        | Default Behavior                                                         | This column lists sections in<br>Chapter 5, "Firewall Protection," of<br>the reference manual. You can find<br>more information in these sections. |  |
|-----------------------------------------------------------------------------------------|--------------------------------------------------------------------------|----------------------------------------------------------------------------------------------------|--|
| LAN WAN firewall rules (menu path: Network Security > Firewall > LAN WAN Rules)         |                                                                          |                                                                                                    |  |
| Default inbound LAN WAN firewall rule<br>(communications coming in from the Internet)   | All traffic from the WAN is blocked, except in response to LAN requests. | <ul> <li>"Overview of Rules to Block or<br/>Allow Specific Kinds of Traffic"</li> </ul>                                                            |  |
| Default outbound LAN WAN firewall rule<br>(communications from the LAN to the Internet) | All traffic from the LAN is allowed.                                     | "Configure LAN WAN Rules"                                                                                                    |  |

| Table 1. | Default | firewall rule | s and | general | security | settings |
|----------|---------|---------------|-------|---------|----------|----------|
|----------|---------|---------------|-------|---------|----------|----------|

| Security Feature                                                                                                   | Default Behavior                              | This column lists sections in<br>Chapter 5, "Firewall Protection," of<br>the reference manual. You can find<br>more information in these sections. |  |  |
|----------------------------------------------------------------------------------------------------|-----------------------------------------------|----------------------------------------------------------------------------------------------------|--|--|
| DMZ WAN firewall rules (menu path: Networ                                                                          | k Security > Firewall > DM2                   | Z WAN Rules)                                                                                                    |  |  |
| Inbound and outbound DMZ WAN firewall rules                                                                        | None configured                               | <ul> <li>"Overview of Rules to Block or<br/>Allow Specific Kinds of Traffic"</li> <li>"Configure DMZ WAN Rules"</li> </ul>                         |  |  |
| LAN DMZ firewall rules (menu path: Network                                                                         | Security > Firewall > LAN                     | DMZ Rules)                                                                                                    |  |  |
| Inbound and outbound LAN DMZ firewall rules                                                                        | None configured                               | <ul> <li>"Overview of Rules to Block or<br/>Allow Specific Kinds of Traffic"</li> <li>"Configure LAN DMZ Rules"</li> </ul>                         |  |  |
| VLAN firewall rules (menu path: Network Se                                                                         | curity > Firewall > VLAN Ru                   | ules)                                                                                                    |  |  |
| VLAN firewall rules                                                                                                | None configured                               | "VLAN Rules"                                                                                                    |  |  |
| WAN and LAN security checks and VPN pass-th                                                                        | rough (menu path: Network S                   | ecurity > Firewall > Attack Checks)                                                                                                    |  |  |
| Respond to ping on Internet ports                                                                                  | Disabled                                      |                                                                                                    |  |  |
| Enable Stealth mode (prevents port scans from the WAN)                                                             | Enabled                                       |                                                                                                    |  |  |
| Block TCP flood (allows all invalid TCP<br>packets to be dropped as protection from a<br>SYN flood attack)         | Disabled                                      |                                                                                                    |  |  |
| Block UDP flood (prevents more than 20<br>simultaneous, active UDP connections from a<br>single device on the LAN) | Disabled                                      | <sup>–</sup> "Attack Checks, VPN<br>Pass-through, and Multicast<br>Pass-through"                                                                   |  |  |
| Respond to ping on LAN ports                                                                                       | Disabled                                      |                                                                                                    |  |  |
| IPSec (NAT filtering for IPSec tunnels)                                                                            | Enabled                                       |                                                                                                    |  |  |
| PPTP (NAT filtering for PPTP tunnels)                                                                              | Enabled                                       |                                                                                                    |  |  |
| L2TP (NAT filtering for L2TP tunnels)                                                                              | Enabled                                       |                                                                                                    |  |  |
| Session limits (menu path: Network Security                                                                        | <pre>v &gt; Firewall &gt; Session Limit</pre> | t)                                                                                                    |  |  |
| Session limits                                                                                                    | Disabled                                      |                                                                                                    |  |  |
| TCP expiration time-out without traffic                                                                            | 1200 seconds                                  | "Set Session Limits"                                                                                                    |  |  |
| UDP expiration time-out without traffic                                                                            | 180 seconds                                   |                                                                                                    |  |  |
| ICMP expiration time-out without traffic                                                                           | 8 seconds                                     |                                                                                                    |  |  |

### Table 1. Default firewall rules and general security settings (continued)

| Security Feature                                                                         | Default Behavior                              | This column lists sections in<br>Chapter 5, "Firewall Protection," of<br>the reference manual. You can find<br>more information in these sections. |  |  |
|------------------------------------------------------------------------------------------|-----------------------------------------------|----------------------------------------------------------------------------------------------------|--|--|
| Multicast pass-through (menu path: Networl                                               | <pre>k Security &gt; Firewall &gt; IGMI</pre> | P)                                                                                                    |  |  |
| IGMP pass-through for (allows multicast packets from the WAN to be forwarded to the LAN) | Enabled                                       | "Attack Checks, VPN<br>Pass-through, and Multicast<br>Pass-through"                                                                                |  |  |
| SIP ALG and VPN scanning (menu path: Net                                                 | work Security > Firewall >                    | Advanced)                                                                                                    |  |  |
| Session Initiation Protocol (SIP) support for the Application Level Gateway (ALG)        | Disabled                                      | "Manage the Application Level<br>Gateway for SIP Sessions and                                                                                      |  |  |
| Scanning of VPN traffic                                                                  | Disabled                                      | VPN Scanning"                                                                                                    |  |  |
| Intrusion prevention system (menu path: Ne                                               | twork Security > IPS)                         |                                                                                                    |  |  |
| Intrusion prevention system                                                              | Disabled                                      | "Use the Intrusion Prevention System"                                                                                                    |  |  |
| Source MAC address filtering (Menu Path: N                                               | letwork Security > Address                    | Filter > Source MAC Filter)                                                                                                    |  |  |
| Source MAC address filtering                                                             | Disabled                                      | "Enable Source MAC Filtering"                                                                                                    |  |  |
| IP/MAC address binding (menu path: Netwo                                                 | rk Security > Address Filte                   | r > IP/MAC Binding)                                                                                                    |  |  |
| IP address-to-MAC address bindings                                                       | Disabled                                      | "Set Up IP/MAC Bindings"                                                                                                    |  |  |
| Port triggering (menu path: Network Security > Port Triggering)                          |                                               |                                                                                                    |  |  |
| Port triggering rules                                                                    | None                                          | "Configure Port Triggering"                                                                                                    |  |  |
| Universal plug and play (menu path: Networ                                               | k Security > UPnP)                            |                                                                                                    |  |  |
| Universal Plug and Play (UPnP)                                                           | Disabled                                      | "Configure Universal Plug and Play"                                                                                                    |  |  |

| Tahla ' | 1  | Default firewall | rulae a  | nd a  | aonoral | encurity | eattinge | (continued) | ۱. |
|---------|----|------------------|----------|-------|---------|----------|----------|-------------|----|
| lable   | •• | Default mewan    | i uics a | ina g | yenerar | security | settings | (continueu) | ,  |

# Create a Firewall Rule for a Public Server

By default, all access from outside is blocked, except responses to requests from LAN users. If you host a public web or FTP server on your LAN, you can define a rule to allow inbound web (HTTP) or FTP requests from any outside IP address to the IP address of your web or FTP server at any time of the day.

### > To configure a public server:

- 1. Select **Network Security > Firewall**. The Firewall submenu tabs display with the LAN WAN Rules screen in view.
- 2. Click the Add table button under the Inbound Services table. The Add LAN WAN Inbound Service screen displays. The following screen shows an example for a public web server:

#### ProSecure Unified Threat Management (UTM) Appliance

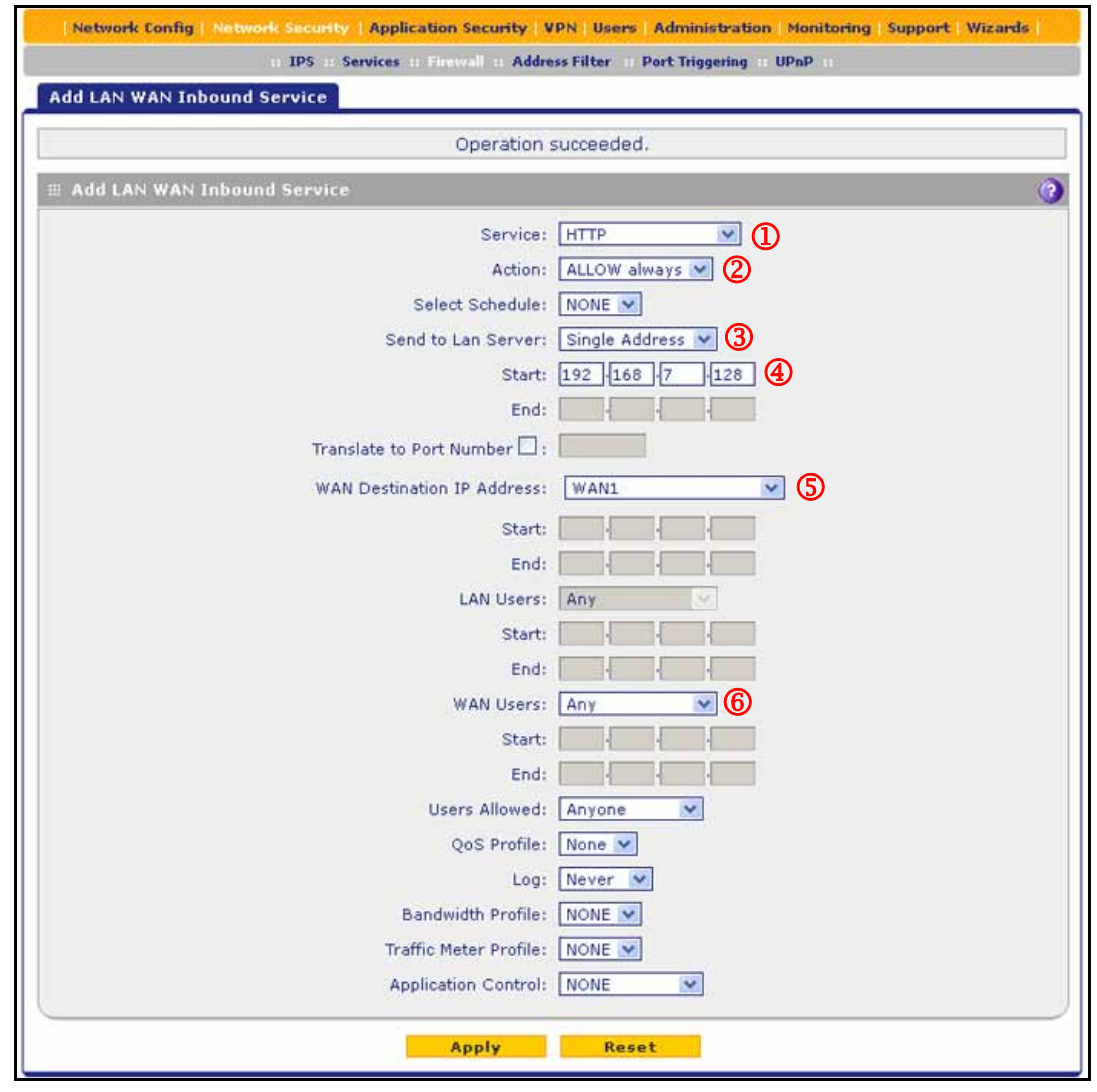

### Figure 1.

**3.** Configure the settings as explained in the following table. The fields that are not mentioned are not required.

| Table 2. | Screen | settings | for | adding | public | server |
|----------|--------|----------|-----|--------|--------|--------|
|----------|--------|----------|-----|--------|--------|--------|

| # | Setting                          | Description                                                                                   |
|---|----------------------------------|-----------------------------------------------------------------------------------------------|
| 1 | Service                          | From the drop-down list, select <b>HTTP</b> for a web server or <b>FTP</b> for an FTP server. |
| 2 | Action                           | From the drop-down list, select ALLOW always.                                                 |
| 3 | Send to Lan Server               | From the drop-down list, Single Address.                                                      |
| 4 | Start (under Send to Lan Server) | Type the IP address of the web or FTP server on your LAN.                                     |

| # | Setting                    | Description                                                                                                    |
|---|----------------------------|----------------------------------------------------------------------------------------------------|
| 5 | WAN Destination IP Address | From the drop-down list, select a WAN interface. The available interfaces depend on your UTM model. However, in most situations you would select WAN1. |
| 6 | WAN Users                  | From the drop-down list, select Any.                                                                                                    |

Table 2. Screen settings for adding public server (continued)

4. Click **Apply** to save your changes. The new rule is added to the LAN WAN Rules screen and is automatically enabled.

# Create a Firewall Rule for a Secondary WAN IP Address

By default, all access from outside is blocked, except responses to requests from LAN users. As an added security measure, you can configure a secondary WAN IP address to which inbound web (HTTP) requests from any outside IP address can be directed at any time of the day.

You first need to configure a secondary WAN address, and then you can create a firewall rule using the new secondary WAN address.

### > To configure a firewall rule for a secondary WAN IP address:

- 1. Select Network Config > WAN Settings. The WAN screen displays.
- 2. Click the **Edit** button in the Action column of the WAN interface for which you want to add a secondary address. The WAN ISP Settings screen displays.
- 3. Click the **Secondary Addresses** option arrow at the upper right of the screen. The WAN Secondary Addresses screen displays for the WAN interface that you selected:

| WAN1 Secondary Addresses          | 🎯 WAN1 ISP Settings 🎯                                                                                          | Advance |
|-----------------------------------|----------------------------------------------------------------------------------------------------|---------|
| 🖩 List of Secondary WAN addresses | Mit and a second second second second second second second second second second second second second second se | 0       |
| IP Address Subnet Mask            |                                                                                                    |         |
| 10.114.25.175                     | 255.255.255.0                                                                                                  |         |
| Select                            | All Belete                                                                                                    |         |
| IP Address                        | Subnet Mask                                                                                                    | Add     |
|                                   |                                                                                                    |         |

### Figure 2.

The List of Secondary WAN addresses table displays the secondary WAN IP addresses added for the selected WAN interface.

- 4. In the Add WAN Secondary Addresses section of the screen, enter the following settings:
  - **IP Address**. Enter the secondary address that you want to assign to the WAN interface. (①)
  - Subnet Mask. Enter the subnet mask for the secondary IP address. (2)
- 5. Click the **Add** table button in the rightmost column to add the secondary IP address to the List of Secondary WAN addresses table.
- 6. Select **Network Security > Firewall**. The Firewall submenu tabs display with the LAN WAN Rules screen in view.
- Click the Add table button under the Inbound Services table. The Add LAN WAN Inbound Service screen displays. The following screen shows an example for a secondary WAN IP address:

| Network Config   Network Security   Application Security   VPN   Users   Administration   Monitoring   Support   Wizards |                                        |  |  |  |
|----------------------------------------------------------------------------------------------------|----------------------------------------|--|--|--|
| 11 IPS 11 Services 11 Firewall 11 Address Filter 11 Port Triggering 11 UPnP 11                                           |                                        |  |  |  |
| Add LAN WAN Inbound Service                                                                                              |                                        |  |  |  |
| Operation :                                                                                                    | succeeded.                             |  |  |  |
| III Add LAN WAN Inbound Service                                                                                          | 0                                      |  |  |  |
| Service                                                                                                    |                                        |  |  |  |
| Action:                                                                                                    |                                        |  |  |  |
| Select Schedule:                                                                                                    | NONE V                                 |  |  |  |
| Send to Lan Server:                                                                                                    | Single Address V (3)                   |  |  |  |
| Start:                                                                                                    | 192 168 20 172 4                       |  |  |  |
| End:                                                                                                    |                                        |  |  |  |
| Translate to Port Number 🗔 :                                                                                             |                                        |  |  |  |
| WAN Destination IP Address:                                                                                              | 10.114.25.175 (WAN1) V 5               |  |  |  |
| Start:                                                                                                    |                                        |  |  |  |
| End:                                                                                                    |                                        |  |  |  |
| LAN Users:                                                                                                    | Any                                    |  |  |  |
| Start:                                                                                                    |                                        |  |  |  |
| End:                                                                                                    |                                        |  |  |  |
| WAN Users:                                                                                                    | Any 6                                  |  |  |  |
| Start:                                                                                                    |                                        |  |  |  |
| End:                                                                                                    |                                        |  |  |  |
| Users Allowed:                                                                                                    | Anyone                                 |  |  |  |
| QoS Profile:                                                                                                    | None 💌                                 |  |  |  |
| Log:                                                                                                    | Never V                                |  |  |  |
| Bandwidth Profile:                                                                                                    | NONE                                   |  |  |  |
| Traffic Meter Profile:                                                                                                   | NONE                                   |  |  |  |
| Application Control:                                                                                                    | NONE                                   |  |  |  |
| Apply                                                                                                    | Reset                                  |  |  |  |
|                                                                                                    | 1 11 1 1 1 1 1 1 1 1 1 1 1 1 1 1 1 1 1 |  |  |  |

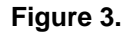

8. Configure the settings as explained in the following table. The fields that are not mentioned are not required.

| # | Setting                          | Description                                                                                                    |
|---|----------------------------------|----------------------------------------------------------------------------------------------------|
| 1 | Service                          | From the drop-down list, select <b>HTTP</b> for a web server or <b>FTP</b> for an FTP server.                    |
| 2 | Action                           | From the drop-down list, select ALLOW always.                                                                    |
| 3 | Send to Lan Server               | From the drop-down list, Single Address.                                                                         |
| 4 | Start (under Send to Lan Server) | Type the IP address of the web or FTP server on your LAN.                                                        |
| 5 | WAN Destination IP Address       | From the drop-down list, select the secondary WAN IP address that you added in <i>Step 4</i> and <i>Step 5</i> . |
| 6 | WAN Users                        | From the drop-down list, select <b>Any</b> .                                                                     |

Table 3. Screen settings for adding secondary WAN IP address

9. Click **Apply** to save your changes. The new rule is added to the LAN WAN Rules screen and is automatically enabled.

# For More Information

Chapter 5, "Firewall Protection," of the reference manual provides information about the following security topics:

- Overview of rules to block or allow specific kinds of traffic
- Configuring LAN WAN rules
- Configuring DMZ WAN rules
- Configuring LAN DMZ rules
- Configuring other firewall features
- Creating services, QoS profiles, bandwidth profiles, and traffic meter profiles
- Setting a schedule to block or allow specific traffic
- Enabling source MAC filtering
- Setting up IP/MAC bindings
- Configuring port triggering
- Configuring universal plug and play
- Enabling and configuring the intrusion prevention system